| 尖 がらし タスク > 自 業務日報 > ♀ チャ | ット ダ・ナレッジパネル &   | ···· 🗘 🧯 😳 00 00<br>#式会社00000 |
|---------------------------|------------------|-------------------------------|
| <b>プロジェクトテンプレート</b>       |                  | Q 検索メニュー展開 >                  |
| フリーワード検索 Q                |                  | <u>条件をクリア</u>                 |
| 2件 アクションを選択して下さい ~        | <b>実行</b> + 新規登録 |                               |

| 編集 | テンプレート名                 | 作成者     |
|----|-------------------------|---------|
|    | プロジェクト_template2        | 2 00 00 |
|    | <u>プロジェクト_template1</u> | 2 00 00 |

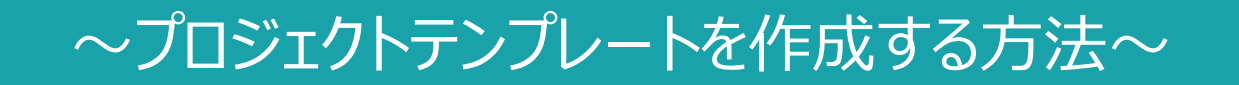

最終更新日:2025年5月14日

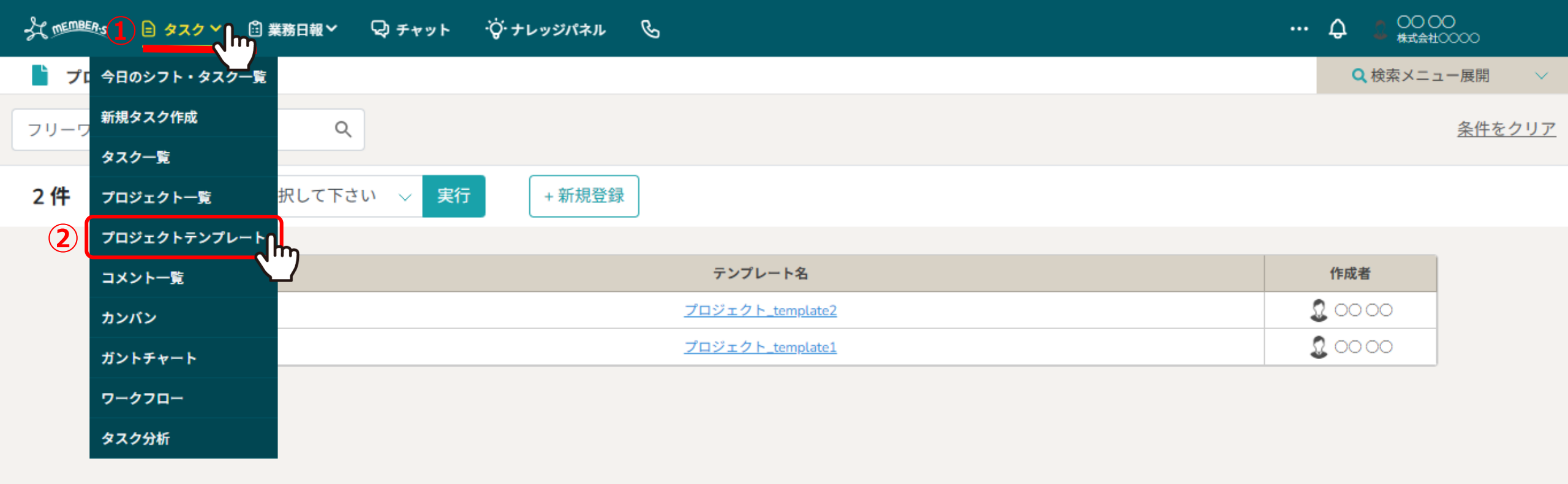

プロジェクトテンプレートを作成する方法をご案内致します。 プロジェクトテンプレートを作成することで、よく利用するプロジェクト・タスクを複製することが可能です。

①上部ヘッダーメニューの「タスク」より、②「プロジェクトテンプレート」を選択します。

| A MEMBERS | 自 タスク 🗸 | 🗄 業務日報 🗸 | 🖓 チャット | ·፟ <mark>⊘</mark> ・ナレッジパネル | G                |   |       | 0000<br>式会社0000 |             |
|-----------|---------|----------|--------|----------------------------|------------------|---|-------|-----------------|-------------|
| 붵 プロジェ    | ·クトテンプレ | - ト      |        |                            |                  |   | Q 検索× | 〈ニュー展開          | $\sim$      |
| フリーワード    | 検索      | Q        |        | 3                          |                  |   |       | <u>条件を</u>      | <u>:クリア</u> |
| 2件        | アクション   | ンを選択して下さ | い 🗸 実行 | + 新規登録                     |                  |   |       |                 |             |
|           |         |          |        |                            |                  |   |       | _               |             |
|           | 編集      |          |        |                            | テンプレート名          |   | 作成者   |                 |             |
|           |         |          |        |                            | プロジェクト_template2 | 2 | 00 00 |                 |             |
|           |         |          |        |                            | プロジェクト_template1 | 3 | 00 00 |                 |             |

| 大mennees 目 タスク |                                                                                                    | 00 00<br>株式会社0000        |
|----------------|----------------------------------------------------------------------------------------------------|--------------------------|
| 🖹 プロジェクトテンプ    | <u>=</u> プロジェクト テンプレート新規作成 保存                                                                               | × ↓検索メニュー展開 ∨            |
| フリーワード検索       | プロジェクト名 必須                                                                                                  | ▲ 条件をクリア                 |
| <b>2件</b> アクシ  | 4 プロジェクト_template3<br>$\equiv タスク名             $                                                            |                          |
|                | <ul> <li>✓ う プロジェクト_template3のタスク1</li> <li>✓ プロジェクト開始から</li> <li>2 日後にタスク開始</li> <li>30 日間で終了予定</li> </ul> | <b>*</b><br>> 00<br>> 00 |
|                | メイン担当者(ユーザー、グループ)                                                                                           |                          |
|                | 担当者: 00 00 ~                                                                                                | l                        |
|                | サブ担当者(ユーザー、グループ)                                                                                            |                          |
|                | 担当者:A 〇〇 〇〇+2名 ~                                                                                            |                          |
|                | 說明                                                                                                    |                          |
|                | S → B I U S Helvetica ~ 14px ~ 段落 ~ 三三三 ⊆ ⊆                                                                 |                          |
|                | プロジェクト_template3のタスク1の説明                                                                                    |                          |

④「プロジェクト名」は必ず入力します。

⑤「タスク名」は必ず1つは入力します。 ※複数作成することが可能です。

| A MEMBERS | 🖹 タスク Y |                                                             | ^        | 2 00 00<br>株式会社0000 |
|-----------|---------|-------------------------------------------------------------|----------|---------------------|
| 불 プロジェ    | :クトテンプ  | <u>=</u> プロジェクト テンプレート新規作成 保存                               | $\times$ | 🤇 検索メニュー展開 🛛 🗸      |
| フリーワード    | 検索      | プロジェクト名 必須                                                  | Î        | <u>条件をクリア</u>       |
| 2件        | アクシ     | プロジェクト_template3                                            |          |                     |
|           |         | 三 タスク名 必須                                                   |          |                     |
|           |         | ✓ プロジェクト_template3のタスク1                                     |          | đ                   |
|           |         | 6 プロジェクト開始から<br>メインディューザー、グループ)<br>2 日後にタスク開始<br>30 日間で終了予定 |          | >00                 |
|           |         | 担当者: 00 00 ~                                                |          |                     |
|           |         | サブ担当者(ユーザー、グルーブ)                                            |          |                     |
|           |         | 担当者:A 〇〇 〇〇+2名 ~                                            |          |                     |
|           |         | 說明                                                          |          |                     |
|           |         | S → B I U S Helvetica × 14px × 段落 × 三三三 ⊆ ⊆ ···             |          |                     |
|           |         | プロジェクト_template3のタスク1の説明                                    |          |                     |

⑥タスクの開始日と終了日を指定したい場合は、「プロジェクト開始から」にチェックを入れ、 プロジェクト開始から何日後をタスクの開始日・終了日とするのか、数字を入力します。

※テンプレートを利用してプロジェクト・タスクを作成する際に、プロジェクトの期間を設定した場合にのみ、こちらで設定した日程がタスク毎に自動反映されます。

| 尖咖喱 目 タスクン    |                                                                                                    | ^        | 2 00 00<br>株式会社0000 |
|---------------|----------------------------------------------------------------------------------------------------|----------|---------------------|
| 📔 プロジェクトテンプ   | コプロジェクト テンプレート新規作成 保存                                                                                                    | $\times$ | 2、検索メニュー展開 🛛 🗸      |
| フリーワード検索      | プロジェクト名 必須                                                                                                    | Î        | <u>条件をクリア</u>       |
| <b>2件</b> アクシ | プロジェクト_template3                                                                                                    |          |                     |
|               | <ul> <li>タスク名 必須</li> <li>プロジェクト_template3のタスク1</li> <li>プロジェクト開始から 2 日後にタスク開始 30 日間で終了予定</li> <li>メイン担当者(ユーザー、グループ)</li> </ul> |          | <b>≇</b><br>) 00    |
| 7             | 担当者: 0000     ・・・・・・・・・・・・・・・・・・・・・・・・・・・・・・・・・・・・                                                                              |          |                     |
|               | S ご B I U S Helvetica ∨ 14px ∨ 段落 ∨ 三三三 ⊆ ⊆ …                                                                                   |          |                     |
|               | プロジェクト_template3のタスク1の説明                                                                                                    |          |                     |

⑦メイン担当者とサブ担当者は任意で選択します。 ※複数選択することが可能です。

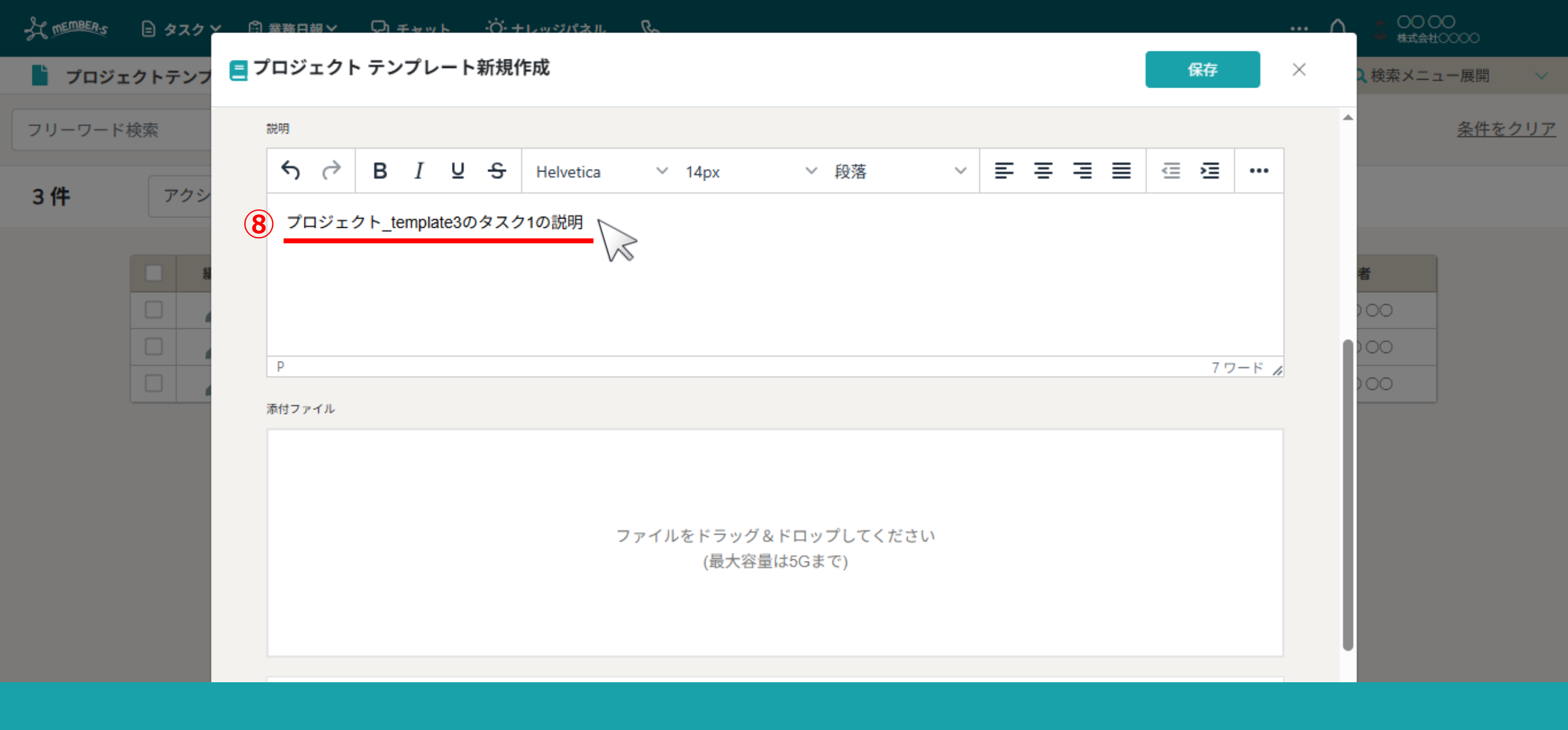

⑧タスクの説明は任意で入力します。

| ☆ ● ● タスク × ◎ 単務日報 × プロジェクトテンプ     | © チャット                              |   | <ul> <li>↓ 00 00<br/>株式会社00000</li> <li>↓ 検索メニュー展開 ∨</li> </ul> |
|------------------------------------|-------------------------------------|---|-----------------------------------------------------------------|
| 第付ファイル                             | ファイルをドラッグ&ドロップしてください<br>(最大容量は5Gまで) |   | <b>*</b><br>>00<br>>00                                          |
| <sup>業務項目</sup><br>業務項<br>10 + タスク |                                     | ~ |                                                                 |

⑨添付ファイル、業務項目は任意で設定します。
 ⑩プロジェクトテンプレートにタスクを追加したい場合は、「+タスク追加」をクリックします。
 ⑪最後に「保存」をクリックすると、プロジェクトテンプレートは完成です。

| A members | 🖹 タスク 🌱        | 🗄 業務日報 🗸 | <b>ロ</b> チャッ | יל י¢<br>וי | ッジパネル  | Ċ | ···· | ¢ | <ul> <li>〇〇〇〇</li> <li>株式会社00000</li> </ul> |           |
|-----------|----------------|----------|--------------|-------------|--------|---|------|---|---------------------------------------------|-----------|
| 붵 プロジェク   | <b>フトテンプレ・</b> | - ト      |              |             |        |   |      | 0 | 検索メニュー展開                                    | $\sim$    |
| フリーワード検   | 索              | م        |              |             |        |   |      |   | <u>条件をク</u>                                 | <u>リア</u> |
| 3件        | アクション          | ンを選択して下さ | い ~          | 実行          | + 新規登録 | 録 |      |   |                                             |           |

| 編集 | テンプレート名             | 作成者     |
|----|---------------------|---------|
|    | 12 プロジェクト_template3 | 2 00 00 |
|    | プロジェクト_template2    | 2 00 00 |
|    | プロジェクト_template1    | 2 00 00 |

迎完成したテンプレートは、プロジェクトテンプレート画面に追加されます。